# Tilføj jobsøgning

#### Her kan du se:

- hvordan du registrerer en jobsøgning i jobloggen
- hvilke felter i jobloggen, du SKAL udfylde ifølge loven (de obligatoriske felter).

OBS! Der er ikke vejledning til at udfylde de felter, der *ikke* er obligatoriske ifølge loven. Hvis du er i tvivl om, hvordan du udfylder dem, kan du spørge i a-kassen.

#### Hvad SKAL du joblogge ifølge loven?

Du skal logge mindst 6 job om måneden (dvs. 1-2 logs om måneden) og også mindst en gang om måneden gemme en jobansøgning. Når du logger et job, skal du som minimum registrere:

- stillingsbetegnelsen på jobbet
- hvor du har fundet jobbet
- arbejdstiden i jobbet
- virksomhedens navn og postnummer
- hvornår du har søgt jobbet, og hvordan du har søgt det

HUSK også at joblogge, hvis du bliver formidlet til en arbejdsgiver af FOA JobMatch.

#### 1. Start på jobloggens forside. Tryk på knappen: Log jobsøgning

### Tilføj jobsøgning

2. Så kommer du ind på en side med overskriften: Tilføj jobsøgning.

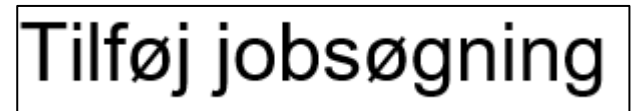

#### 3. Skriv stillingsbetegnelsen på jobbet

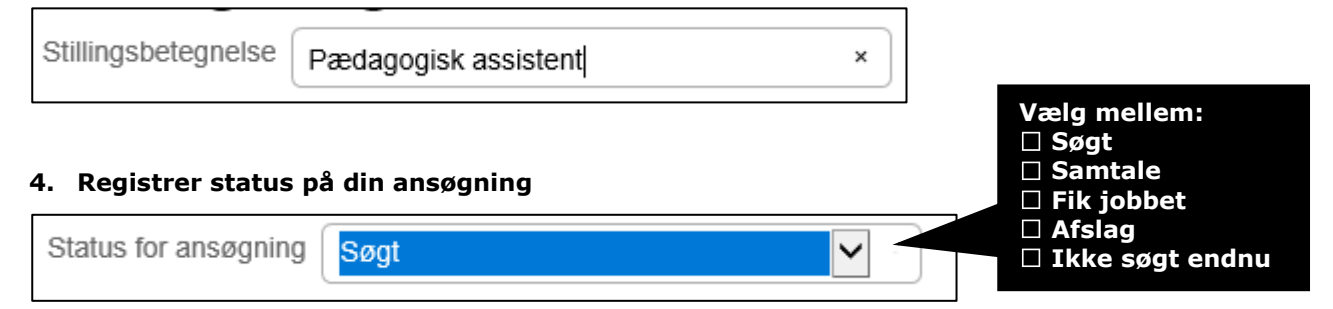

Skriv, hvornår du vil søge eller har søgt jobbet. Brug evt. kalenderen til at finde dagen.

Hvis du under Ansøgningsstatus har valgt "Ikke søgt endnu", hedder feltet: "Ansøgningsfrist".

Hvis du har valgt status "Søgt", hedder feltet også "Søgt", og du skal skrive den dato, du har søgt jobbet.

| Søgt: 26/12/2018                                                     |                                |                                       | Klik på feltet,<br>så åbnes der en kalender |
|----------------------------------------------------------------------|--------------------------------|---------------------------------------|---------------------------------------------|
| 5. Registrer arbejdstiden i jobbet          Arbejdstid       Fuldtid |                                | Vælg mellem:<br>□ Fuldtid<br>□ Deltid |                                             |
| lvis jobbet er på de                                                 | ltid, skal du skrive, hvor man | ige timer det er p                    | å:                                          |
| Arbejost                                                             | r 30                           | ~                                     |                                             |
| 5. Registrer navn                                                    | og postnummer på den ar        | bejdsgiver, du s                      | søger job hos                               |
| Arbejdsplads Vug                                                     | gestuen Putterup               |                                       |                                             |
| Adresse                                                              |                                |                                       |                                             |

postnummeret, bliver By automatisk udfyldt By Rødovre

Du behøver ikke skrive adressen på arbejdspladsen, men det kan være smart, hvis du bliver kaldt til samtale.

#### 7. Registrer, hvordan du fandt jobbet

2610

Postnr

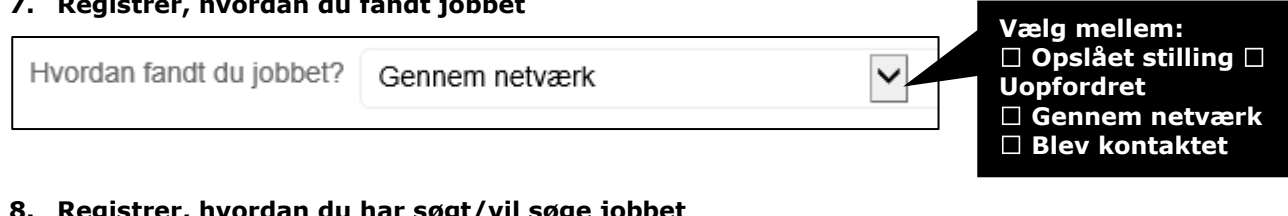

#### 8. Registrer, hvordan du har søgt/vil søge jobbet

| Søgemåde: Email/brev                       | Vælg mellem:<br>□ Email eller brev<br>□ Telefon                                                                             |
|--------------------------------------------|----------------------------------------------------------------------------------------------------|
| 9. Tryk på Gem jobsøgning nederst på siden | <ul> <li>Personligt</li> <li>Facebook/LinkedIn</li> <li>Er blevet kontaktet</li> <li>Webansøgning</li> <li>Andot</li> </ul> |
| Gem jobsøgning                             |                                                                                                    |

Når du skriver

#### 10. Så kommer du tilbage til jobloggens forside, hvor du kan se den log, du har oprettet.

# Søgte jobsUge 52 (24. dec - 30. dec)Pædagogisk assistent<br/>Vuggestuen PutterupSøgt: 26-12-2018Søgt

## Vil du tilføje mere om din jobsøgning?

Hvis du klikker på Tilføj information – valgfrit nederst i en jobsøgning

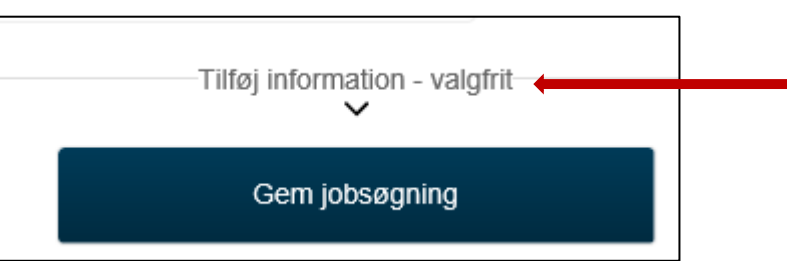

kan du også:

- registrere navn, telefonnummer og email på en kontaktperson
- skrive nogle ting, du skal huske ifm. jobsøgningen, fx at ringe til arbejdspladsen for at spørge om noget
- vedhæfte en jobannonce eller dit Cv
- registrere en hjemmeside på arbejdspladsen.

Men det er ikke noget, du skal ifølge loven. Derfor er det valgfri information.

#### Det er kun søgte job, der tæller med i din joblog

Når a-kassen skal vurdere, om din jobsøgning er OK, så du er til rådighed for arbejdsmarkedet, kigger vi kun på de job, du har søgt, dvs. dem, du har registreret med status **Søgt.** 

Vi tæller altså ikke de job med, du kun har oprettet med status **Ikke søgt**.

Husk derfor at rette status fra **Ikke søgt** til **Søgt** på en log, når du har søgt jobbet.

Se, hvordan du gør det i vejledningen på side 7: Skift status på en log.